## Skrócony przewodnik

## Rejestrowanie urządzeń z obsługą technologii Bluetooth

Aby z tym urządzeniem używać urządzeń obsługujących technologię Bluetooth, należy w nim wykonać rejestrację (parowanie).

- Wyszukiwanie do zarejestrowania urządzeń z obsługą technologii Bluetooth
- 1 Puknij "MENU".

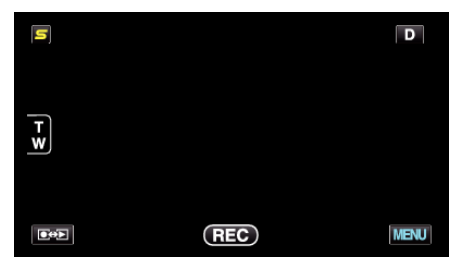

2 Puknij "♣".

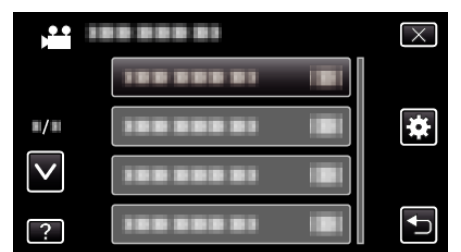

**3** Puknij "Bluetooth".

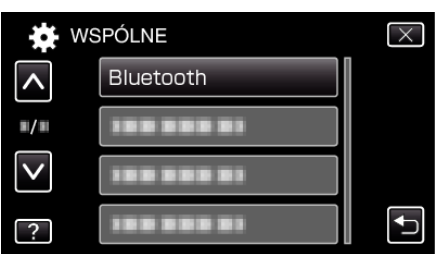

4 Puknij "REJESTRUJ URZĄDZENIE".

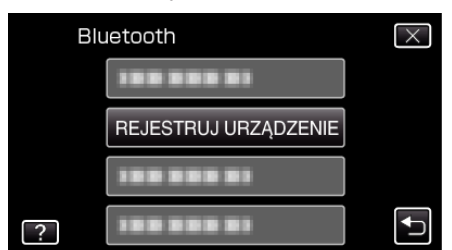

**5** Puknij "ZNAJDŹ URZĄDZENIE".

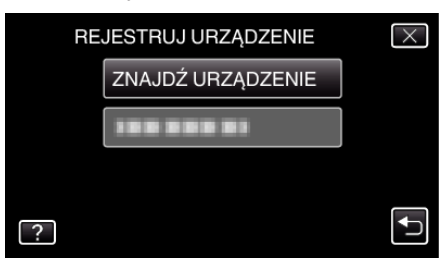

**6** Wybierz, aby włączyć wyszukiwanie urządzenia, które chcesz zarejestrować i puknij "OK".

| WŁĄCZ PAROWANIE URZĄDZENIA                       |        |  |  |  |  |
|--------------------------------------------------|--------|--|--|--|--|
| WSZYSTKIE OBECNE POŁĄCZENIA<br>ZOSTANĄ PRZERWANE |        |  |  |  |  |
| ОК                                               | POWRÓT |  |  |  |  |
|                                                  |        |  |  |  |  |

- System rozpoczyna wyszukiwanie w okolicy urządzeń obsługujących technologię Bluetooth, które można zarejestrować.
- Sposób ustawiania jest inny w każdym urządzeniu. Więcej informacji na ten temat znajduje się w instrukcji obsługi danego urządzenia.
- 7 Puknij urządzenie, aby zarejestrować.

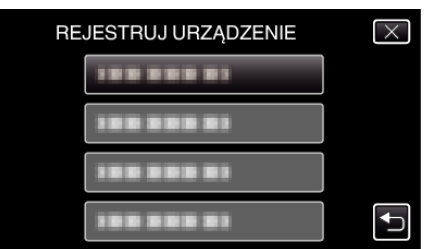

- Jeśli nie można znaleźć urządzenia, które chcesz zarejestrować, ponownie sprawdź ustawienia i jeszcze raz włącz wyszukiwanie.
- Jeśli nie można pobrać nazwy urządzenia, pojawi się adres urządzenia Bluetooth (adres BD).
- Znaki w nazwie urządzenia, których nie można wyświetlić będą widoczne jako 
  .
- 8 Puknij "TAK".

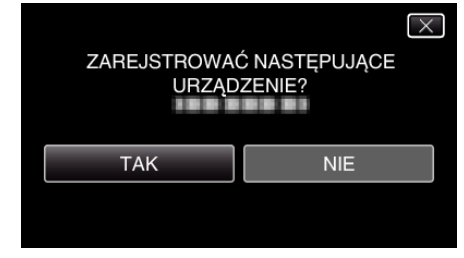

- Ekran wprowadzania klucza pojawi się, jeśli uwierzytelnianie urządzenia jest konieczne.
- Ekran wprowadzania klucza nie pojawi się, jeśli uwierzytelnianie urządzenia nie jest konieczne.
- 9 Wprowadź klucz, aby zarejestrować urządzenie.

| KLUCZ: |   |   |   |        |  |
|--------|---|---|---|--------|--|
|        | 1 | 2 | 3 | USUŃ   |  |
|        | 4 | 5 | 6 |        |  |
|        | 7 | 8 | 9 |        |  |
| USTAW  |   | 0 |   | ANULUJ |  |

- Puknij cyfrę, aby go wprowadzić.
- Puknij "USUŃ", aby usunąć ostatnią cyfrę.
- Po wprowadzeniu wszystkich cyfr, puknij "USTAW".
- Liczba cyfr klucza jest inna dla każdego urządzenia.
- Klucz nosi również nazwę "kodu PIN".
- Więcej informacji na temat klucza znajduje się w instrukcji obsługi urządzenia, które chcesz zarejestrować.
- Po zarejestrowaniu urządzenia, puknij "OK".

- Odpowiedź na żądanie zarejestrowania urządzeń z obsługą technologii Bluetooth
- 1 Puknij "MENU".

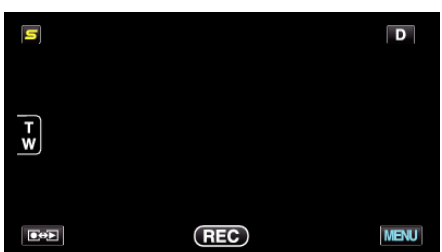

2 Puknij "**‡**".

|              | <br>$\times$ |
|--------------|--------------|
|              |              |
| <b>#/</b> #  | <br>*        |
| $\checkmark$ |              |
| ?            |              |

3 Puknij "Bluetooth".

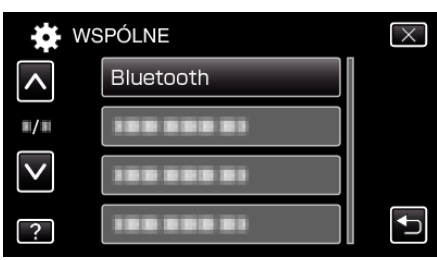

**4** Puknij "REJESTRUJ URZĄDZENIE".

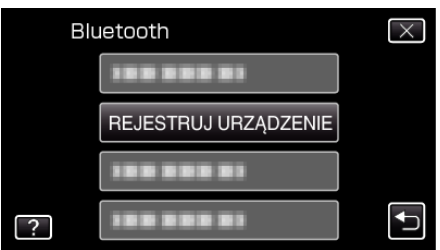

5 Puknij "CZEKAJ NA URZĄDZENIE".

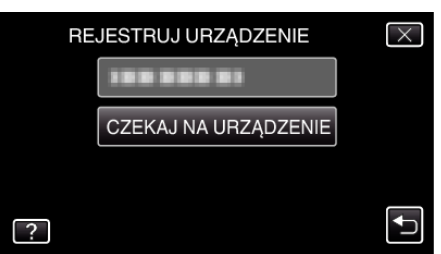

6 Puknij "OK", gdy wyświetlany jest "CZEKAJ NA ŻĄDANIE Z URZĄDZENIA BluetoothWSZYSTKIE OBECNE POŁĄCZENIA ZOSTANĄ PRZERWANE".

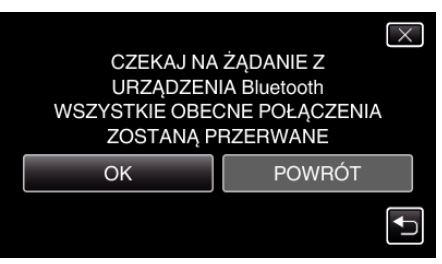

 Urządzenie przechodzi w tryb gotowości, oczekując na żądanie rejestracji urządzeń z obsługą technologii Bluetooth. Wykonaj ustawienia rejestracji w urządzeniu, które chcesz zarejestrować.

- Sposób ustawiania jest inny w każdym urządzeniu. Więcej informacji na ten temat znajduje się w instrukcji obsługi danego urządzenia.
- 7 Puknij "TAK".

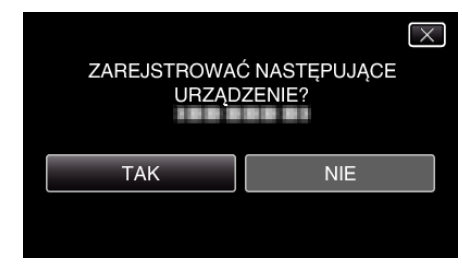

- Ekran wprowadzania klucza pojawi się, jeśli uwierzytelnianie urządzenia jest konieczne.
- Ekran wprowadzania klucza nie pojawi się, jeśli uwierzytelnianie urządzenia nie jest konieczne.
- 8 Wprowadź klucz, aby zarejestrować urządzenie.

| KLUC  |   |   |   |        |
|-------|---|---|---|--------|
|       | 1 | 2 | 3 | USUŃ   |
|       | 4 | 5 | 6 |        |
|       | 7 | 8 | 9 |        |
| USTAW |   | 0 |   | ANULUJ |

- Puknij cyfrę, aby go wprowadzić.
- Puknij "USUŃ", aby usunąć ostatnią cyfrę.
- Po wprowadzeniu wszystkich cyfr, puknij "USTAW".
- Liczba cyfr klucza jest inna dla każdego urządzenia.
- Klucz nosi również nazwę "kodu PIN".
- Więcej informacji na temat klucza znajduje się w instrukcji obsługi urządzenia, które chcesz zarejestrować.
- Po zarejestrowaniu urządzenia, puknij "OK".

- Zależnie od używanego urządzenia, rejestracja może się nie powieść. Ponadto połączenie może się nie udać, pomimo zarejestrowania urządzenia.
- Wyniki wyszukiwania urządzeń zależą od wybranego urządzenia, jakości sygnałów i położenia urządzenia.
- Automatyczne wyłączanie zasilania, tryb oszczędzania energii i tryby demo są niedostępne podczas rejestrowania urządzenia Bluetooth.

## Usuwanie zarejestrowanych urządzeń

Urządzenie można usunąć wybierając "USUŃ URZĄDZENIE" w kroku 4.

UWAGA :